一、点击 http://jwgl.hxut.edu.cn 或者在学校主页点击教学管理系统选择新版入口

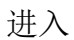

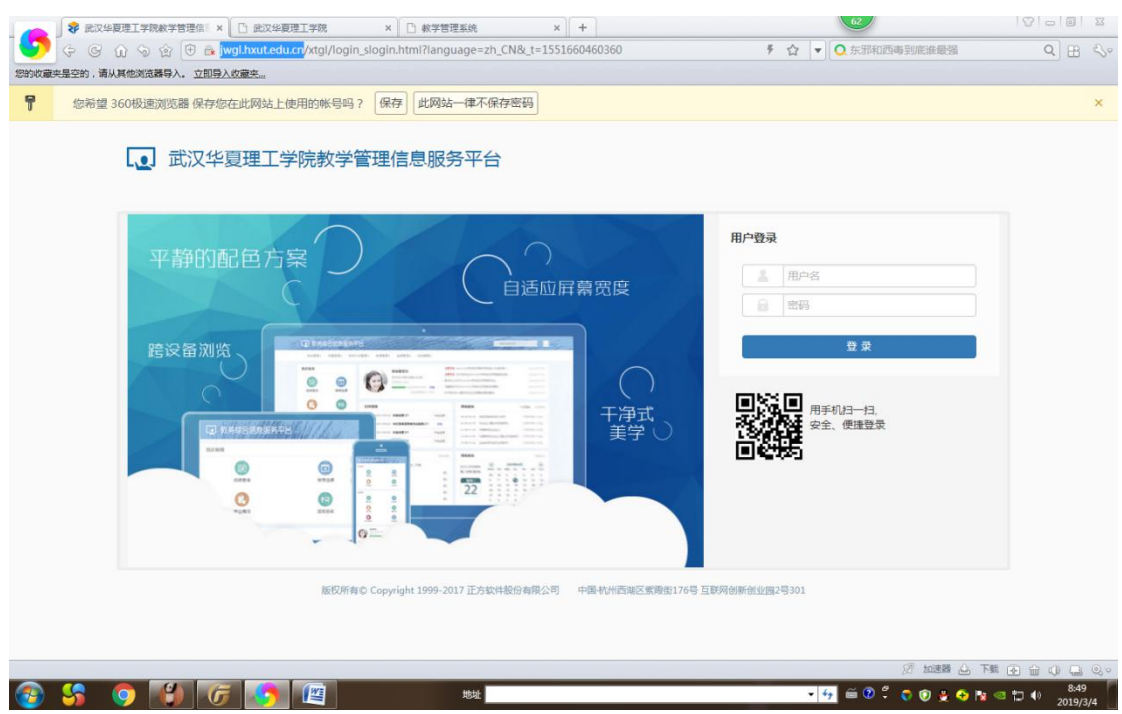

- 二、输入用户名和密码,点击登录,进入系统。(用户名是学号)
- 三、登录后在主菜单选课下拉菜单中选择自主选课

选择**通识选修课**,点击**查询** 

页面中会出现通选课课程

| 武汉华夏理工学院教学管理信                | 1881 × 😵 武     | 汉华夏理工学院教学管理信息                               | × +           | Concernance.    | Billing Mersuel In   |             |        | le le le le le le le le le le le le le l |         |
|------------------------------|----------------|---------------------------------------------|---------------|-----------------|----------------------|-------------|--------|------------------------------------------|---------|
| ⑦ ③ 不安全<br>2010-2013 ティンティック | jwgl.hxut.edu. | n/xsxk/zzxkyzb_cxZzxk<br>אמיני ע פאיני איני | YzbIndex.html | ?gnmkdm=N253512 | &layout=default&su=1 | 01143171006 | ALCON. |                                          | 2 6     |
| (12512004)抗日战争专员             | 前进座 - 2.0 学:   | 分 教学班个数:1                                   | 状态: 未选        |                 |                      |             |        |                                          | $\odot$ |
| 教学班                          | 上课教师           | 上课时间                                        | 地点            | 课程归属            | 课程性质                 | 教学模式        | 已选/容量  | 操作                                       |         |
| 抗日战争专题讲座-0001                | 【杨丰峪】<br>无     | 星期二第9-10节(4-14周)<br>星期二第11-11节(4-13周)       |               | 人文艺术            | 公选                   | 中文較学        | 0/120  | 选课                                       |         |
| (12512001)国风雅诵 华             | 夏有"礼" - 1      | 0学分 教学班个数                                   | : 2 状态:       | 未选              |                      |             |        |                                          | $\odot$ |
| (12512002)中国古典文章             | 名著与民俗文化        | (- 2.0 学分 教学到                               | 旺个数: 1        | 状态:未选           |                      |             |        |                                          | $\odot$ |
| (12512003)《孙子兵法》             | 与人生智慧          | 2.0学分 教学班个著                                 | 9:1 状态        | : 未选            |                      |             |        |                                          | $\odot$ |
| (12512005)中药化妆品的             | * - 2.0 学分     | 教学班个数:1                                     | 状态:未选         |                 |                      |             |        |                                          | $\odot$ |
| (12512006)书法艺术 -             | 1.0 学分         | 收学班个数:2     状态                              | : 未选          |                 |                      |             |        |                                          | $\odot$ |
| (12512007)一带一路上的             | 的艺术之旅 - 2.     | 9 学分 教学班个数:                                 | 1 状态:         | 未选              |                      |             |        |                                          | $\odot$ |
| (12512008)音乐知识与器             | [蓋 - 1.0 学分    | 教学班个数: 2                                    | 状态:未选         |                 |                      |             |        |                                          | $\odot$ |
| (12512011)考古发现与排             | 森 - 2.0 学分     | 教学班个数:1                                     | 状态:未选         |                 |                      |             |        |                                          | $\odot$ |
| (12512013)写作之道 -             | 2.0 学分 🕴       | 收学班个数:1 状态                                  | : 未选          |                 |                      |             |        |                                          | $\odot$ |
|                              |                |                                             |               | [点出             | 《查看更多]               |             |        |                                          |         |
|                              |                |                                             |               |                 |                      |             |        |                                          |         |

可以"点击查看更多",选择查看其它通选课,用鼠标点击课程会出现选课按钮。

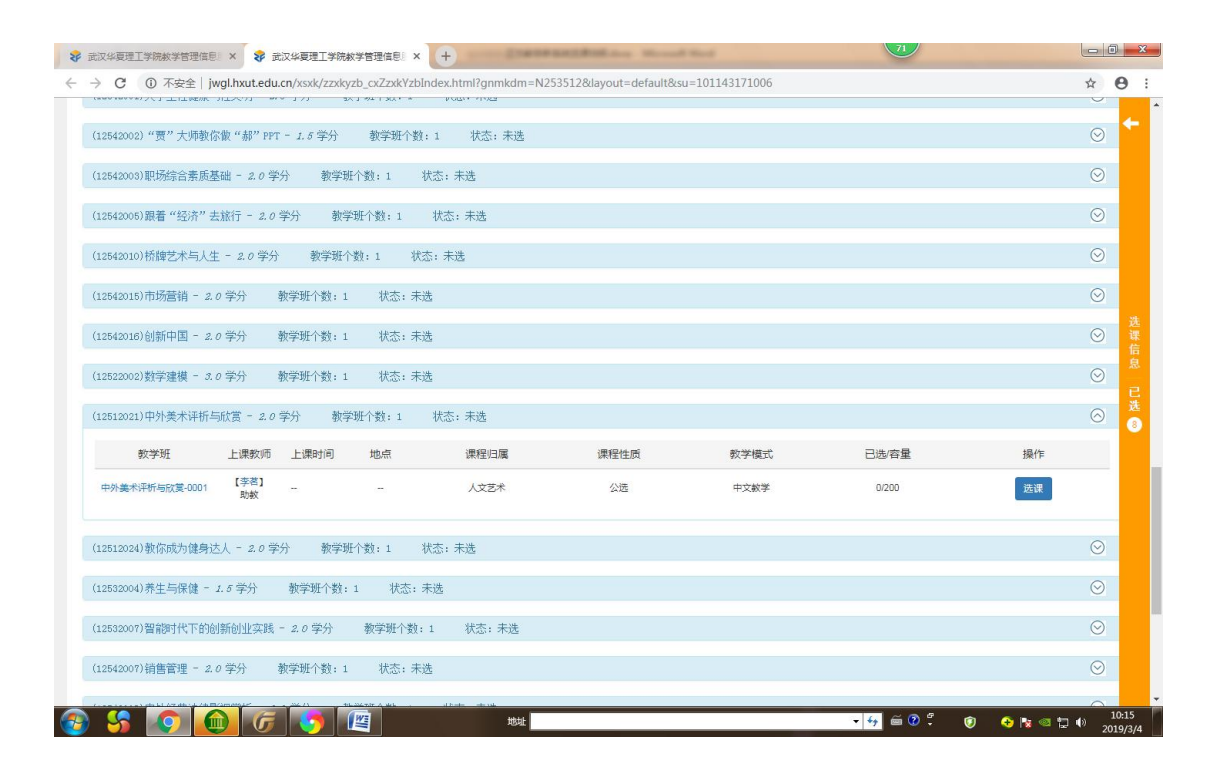

点击"选课",当选课标准变为红色并出现退选字样,就表示选课成功。

## ⋧ 武汉华夏理工学院教学管理信息 × ⋧ 武汉华夏理工学院教学管理信息 × + → C ③ 不安全 | jwgl.hxut.edu.cn/xsxk/zzxkyzb\_cxZzxkYzbIndex.html?gnmkdm=N253512&layout=default&su=101143171006 ☆ **0** 自主选课 请输入课程号或课程名称或救学班名称查询 查询 重量 已选条件: 有无余量:有 🛛 ◎展开 2018-2019 学年 2 学期第 1 轮 ( 剩余 29 小时 ) 选课要求总学分最低 0 最高 99 已获得学分 62.5 本学期已选学分 20.5 未洗 重修未洗 已洗 (12512004)抗日战争专题讲座 - 2.0 学分 教学班个数:1 状态:未选 (12512001)国风雅诵 华夏有"礼" - 1.0 学分 教学班个数:2 状态:未选 (12512002)中国古典文学名著与民俗文化 - 2.0 学分 教学班个数:1 状态:未选 (12512003)《孙子兵法》与人生智慧 - 2.0 学分 数学班个数:1 状态:未选 (12512005)中药化妆品学 - 2.0 学分 数学班个数:1 状态:未选 (12512006)书法艺术 - 1.0 学分 教学班个数: 2 状态:未选 (12512007)一带一路上的艺术之旅 - 2.0 学分 数学班个数:1 状态:未选 (12512008)音乐知识与鉴赏 - 1.0 学分 教学班个数: 2 状态:未选 (12512011)考古发现与探索 - 2.0 学分 教学班个数:1 状态:未选 - 😔 📾 🛛 🛱 💿 💿 🛛 😔 🐂 🗠 🛄 🕪 🚱 😘 📀 📵 🕝 🤙 📖 🐯

四、选好课的同学请将选课界关闭,点击本页面最上角的×

## 五、退回到登录系统主界面

| ⋧ 武汉华夏理工学院教学管理信息□×                    | +                         | · · ·································· | Mercuil Red | (71%) † 0.02K/s<br>0.01K/s |          |
|---------------------------------------|---------------------------|----------------------------------------|-------------|----------------------------|----------|
| ← → C ① 不安全   jwgl.hxu                | it.edu.cn/xtgl/index_init | /lenu.html                             |             |                            | • ☆ 🛛    |
|                                       | 完教学管理信息                   | 服务平台                                   |             |                            | 0        |
| 报名申请▼ 信息維护▼ 选                         | 课▼ 信息查询▼ 教                | 学评价 ▼ 毕业设计(论文) ▼                       |             |                            |          |
| 我的应用                                  | •                         | <b>盛晓武</b><br>地里丁把学院地 月1176            | 通知          |                            |          |
|                                       |                           | UVELLET OUT IT                         |             |                            |          |
|                                       |                           |                                        |             |                            |          |
|                                       |                           |                                        |             | ~m                         |          |
|                                       | 1-8周(                     | 7-8节)-星期—-互换性与测量技术-华夏学院-1-103-李茂       |             | XH                         |          |
|                                       | 1-8周(                     | 5-6节)-星期—-控制工程基础 [ -华夏学院-2-202-李喜梅     |             |                            |          |
|                                       | 1-10周                     | (3-4节)-星期二-材料力学『-华夏学院-3-104-段纪成j       |             |                            |          |
|                                       | 7-10周                     | (7-8节)-星期二-形势与政策教育(四)-华夏学院-3-210-黄晨雨   | 5           |                            |          |
|                                       | 1-14周                     | (3-4节)-星期三-机械原理-华夏学院-1-207-熊琛琛         |             |                            |          |
|                                       |                           |                                        | 更多          |                            |          |
|                                       | 消息                        |                                        |             | 成绩                         |          |
|                                       |                           |                                        |             | 2018-2019                  | 61       |
|                                       |                           |                                        |             | 2018-2019必修课-电工电子技术IV      | 69       |
|                                       |                           |                                        |             | 2018-2019通识选修课-大学生性健康与性文明  | 70       |
| byut edu co/ytal/index_initMenu html# |                           |                                        |             | 2018-2019必修课-形势与政策教育(三)    | 82       |
|                                       | 6 🚺 👰                     | 地址                                     |             | - 47 📾 🗘 🗘 😨 📀             | No 10:23 |

最后,点击页面右上角的白色人形图标,显示修改密码和退出,点击**退出**。选课 过程已完成。

| ← → C ① 不安全   jwgl.hwuteducn     武汉华夏理工学院教学     报名申请。 信息维护。 造课。 (     我的应用 | Atgl/index_initMenu.html                                                                  | 通知 | به کرد<br>الله ا          | <ul> <li>★ ●</li> <li>●</li> <li>◎</li> <li>◎</li> <li>◎</li> </ul> |
|----------------------------------------------------------------------------|-------------------------------------------------------------------------------------------|----|---------------------------|---------------------------------------------------------------------|
| 2 武汉华夏理工学院教学<br>报名申请• 信息唤护• 选课• (<br>我的应用                                  | <ul> <li>管理信息服务平台</li> <li>意思重调・数学评价・ 毕业设计(论文)・</li> <li>登録武<br/>約电工度学院 初日1176</li> </ul> | 通知 | ்று குத<br>புகிய          | O<br>هو                                                             |
| 报名申请• 信息维护• 选课• 《<br>我的应用                                                  | 高度雪询・ 数字评价・ 毕业设计(12文)・                                                                    | 通知 | ee کر<br>به کرد<br>به کرد | 商品                                                                  |
| 我的应用                                                                       | ☆ 留焼武<br>が用工程学院 町日1176                                                                    | 通知 | ←] 適出                     |                                                                     |
|                                                                            |                                                                                           |    |                           |                                                                     |
|                                                                            | <b>课表</b><br>1-6周(7-6节)-星期—-互换性与初围技术-华夏学院-1-100-事质                                        |    | 文件                        |                                                                     |
|                                                                            | 1-0周 (5-6节)-星期控制工程基础 1-华贾学院-2-202-李喜尊<br>1-10周 (3-6节)-星期二-材料力学 1-华贾学院-3-104-投纪成)          |    |                           |                                                                     |
|                                                                            | 7-10周(7-6节)-星期二-形势与政策教育(四)-华夏学院-3-210-黄展雨<br>1-14周(3-4节)-星期三-机频度理-华夏学院-1-207-航国联          |    |                           |                                                                     |
|                                                                            |                                                                                           | 更多 |                           |                                                                     |
|                                                                            | 消息                                                                                        |    | 成绩                        |                                                                     |
|                                                                            |                                                                                           |    | 2018-2019必修课-工程材料         | 61                                                                  |
|                                                                            |                                                                                           |    | 2018-2019                 | 69                                                                  |
|                                                                            |                                                                                           |    | 2018-2019通识选修课-大学生性健康与性文明 | 70                                                                  |
|                                                                            |                                                                                           |    | 2018-2019必修课-形势与政策教育(三)   | 82                                                                  |
| jwgl.hxut.edu.cn/xtgl/index_initMenu.html#                                 |                                                                                           |    |                           | . 10:23                                                             |

温馨提示:学生选课请使用 GOOGLE 浏览器和 IE 浏览器登录系统选课,使用其他浏览器登录选课可能会出现课程显示不出来的问题。